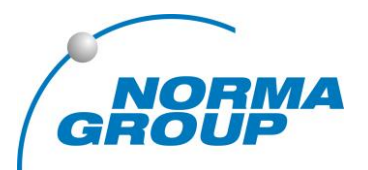

#### CUSTOMER VALUE THROUGH INNOVATION

# Nutzerverwaltung

normagroup-shop.de

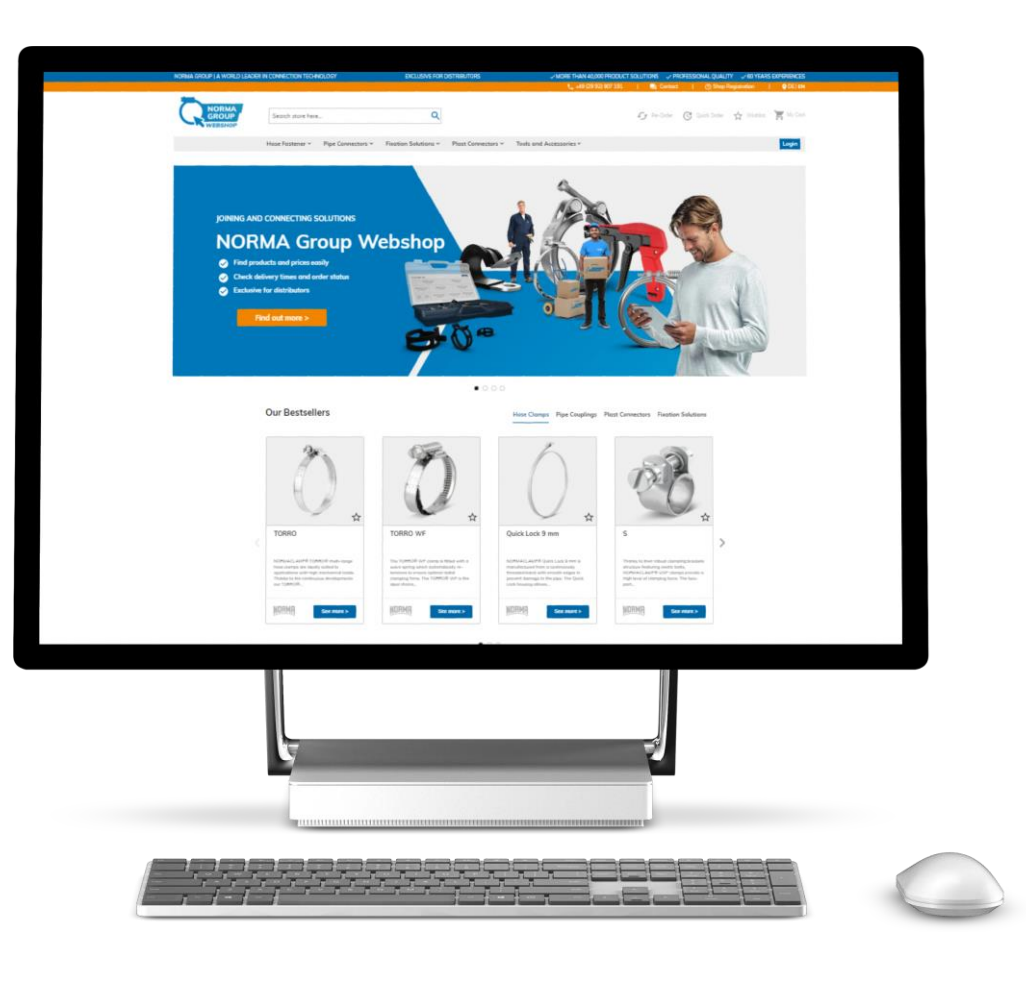

## FIRMENBENUTZER ANLEGEN

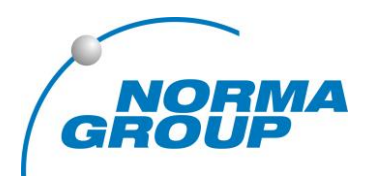

- 1. Melden Sie sich auf normagroup-shop.de an
- 2. Gehen Sie in Ihrem Konto auf Firmenbenutzer
- 3. Klicken Sie den Button Neuen Benutzer hinzufügen
- 4. Geben Sie die Daten des neuen Nutzers an.
- 5. Speichern Sie den Nutzer. Der Nutzer bekommt eine E-Mail mit dem Zugang.

|                           |     | Firi   | menbenı            | utzer                    |                     |                           |           |        |                          |
|---------------------------|-----|--------|--------------------|--------------------------|---------------------|---------------------------|-----------|--------|--------------------------|
| Mein Konto                | >   | 🗌 Inak | tive Nutzer anzeig | gen 🗌 Alle Nutzer ar     | izeigen             |                           |           |        |                          |
| Meine Bestellungen        | >   | ID     | Name               | E-Mail                   |                     | Rolle                     | Team      | Status | Aktionen                 |
| Meine Merkliste           | >   | 170    | Peter Müller       | ng.testing2020+81<br>com | .@gmail.            | View Only                 | Marketing | Aktiv  | ✔Bearbeiten<br>X Löschen |
| Adressbuch                | >   | 111    | Test<br>Mühlberger | ng.testing2020+15<br>com | ō@gmail.            | Firmenadministrator       | _         | Aktiv  | ✔Bearbeiten<br>X Löschen |
| Firmenstruktur            | >   | 173    | Test User          | ng.testing2020+82<br>com | 2@gmail.            | Buying                    | Marketing | Aktiv  | Bearbeiten X Löschen     |
| Firmenbenutzer            |     |        |                    |                          |                     |                           |           |        |                          |
| Rollen und Berechtigungen | >   | Neu    | uen Benutzer hinz  | zufügen                  | Neuer               | Benutzer hinzufügen       | ×         |        |                          |
|                           |     |        |                    |                          | - Positio<br>Vertri | hsbezeichnung *           | í         |        |                          |
| Bereich Firmenbe          | nut | zer (  | siehe Pkt          | . 2)                     | Devet               |                           |           |        |                          |
|                           |     |        |                    |                          | Defau               | It User                   | ~         |        |                          |
|                           |     |        |                    |                          | Defau<br>View       | lt User<br>Only           |           |        |                          |
|                           |     |        |                    |                          | Buyin<br>Sören      | 3                         |           |        |                          |
|                           |     |        |                    |                          | Nachn               | ime t                     |           |        |                          |
|                           |     |        |                    |                          | Hartn               | iann                      |           |        |                          |
|                           |     |        |                    |                          | E-Moil              | *                         |           |        |                          |
| Rollen                    |     |        |                    |                          | soere               | n.hartmann@normagroup.cor | n         |        |                          |
| ann (Saita 2              | `   |        |                    |                          | Tolofor             |                           |           |        |                          |
| gen (Seite S              | ).  |        |                    |                          | 0123                | 15757                     |           |        |                          |
|                           |     |        |                    |                          | Ctatus              |                           |           |        |                          |
|                           |     |        |                    |                          | Spe                 | chern Abbrechen           |           |        |                          |
|                           |     |        |                    |                          |                     |                           |           |        |                          |

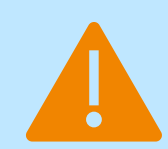

Bitte beachten: Wenn Sie unterschiedliche Rechte / Rollen vergeben wollen, starten Sie mit Berechtigungen anlegen (Seite 3).

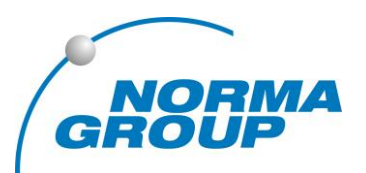

Sie können Kolleginnen und Kollegen Zugriff zum NORMA Group Webshop geben und bestimmen, welche Rechte diese erhalten sollen.

Voreingestellt ist die Rolle **Default User**, die alle Rechte des Administrators umfasst.

Der Bereich **Rollen und Berechtigungen** in Ihrem Konto gibt Ihnen die Möglichkeiten weitere Rollen anzulegen.

Folgende Rollen kommen ggf. in Frage:

- 1. Nur Anzeige (view only): Diese Nutzer können nur Preise einsehen, aber nicht bestellen.
- 2. Kaufen (buying): Diese Nutzer können Preise einsehen und bestellen, aber können selbst keine Nutzer hinzufügen.

|                           |   | Rollen und Berechtigungen |                  |          |                                   |  |
|---------------------------|---|---------------------------|------------------|----------|-----------------------------------|--|
| Mein Konto                | > | ID                        | Rolle            | Benutzer | Aktionen                          |  |
| Meine Bestellungen        | > | 113                       | Buying           | 1        | □Duplizieren ✔Bearbeiten ×Löschen |  |
| Meine Merkliste           | > | 69                        | Default User     | 0        | □Duplizieren ✔Bearbeiten ×Löschen |  |
| Adressbuch                | > | 110                       | View Only        | 1        | □Duplizieren ✔Bearbeiten ×Löschen |  |
| Firmenstruktur            | > | Neue I                    | Rolle hinzufügen |          |                                   |  |
| Firmenbenutzer            | > |                           |                  |          |                                   |  |
| Rollen und Berechtigungen |   |                           |                  |          |                                   |  |

#### ROLLE "NUR ANZEIGE" (VIEW ONLY) ANLEGEN

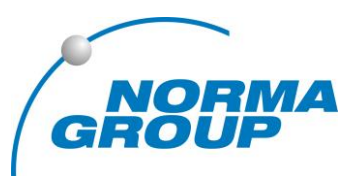

- 1. Wählen Sie Neue Rolle hinzufügen im Bereich Rollen und Berechtigungen
- 2. Setzen Sie nur den Haken bei Alle. Lassen Sie alle übrigen Kästchen leer.
- 3. Drücken Sie Rolle speichern

|                           | Pelledensidence e                                   |
|---------------------------|-----------------------------------------------------|
|                           | Rollenbezeichnung *                                 |
| Meine Bestellungen        | View Only                                           |
| Meine Merkliste           | >                                                   |
|                           | Berechtigungen der Rolle                            |
| Adressbuch                | > Alle aufklappen Alle einklappen                   |
|                           |                                                     |
| Firmenstruktur            |                                                     |
|                           |                                                     |
| Firmenbenutzer            | Checkout (Bestellung austuhren)                     |
|                           | Pay on Account benutzen                             |
| Rollen und Berechtigungen | > E- 🔗 🔲 Bestellungen anzeigen                      |
| Newsletter-Abonnements    | Bestellungen von untergeordneten Benutzern anzeigen |
| Newsletter Abonnements    | 🚫 🗔 Angebote                                        |
| Abmelden                  | Anzeigen                                            |
|                           | 🗌 Anfragen, bearbeiten, löschen                     |
|                           | 🗍 Mit Angebot zur Kasse gehen                       |
|                           | 🗆 Angebote von untergeordneten Benutzern anzeigen   |
|                           | - 🛞 🗔 Firmenprofil                                  |
|                           | - 🔿 🗌 Account-Informationen (Ansicht)               |
|                           | Bearbeiten                                          |
|                           | - 🚫 🗔 Firmenanschrift (Anzeigen)                    |
|                           | 🗍 Bearbeiten                                        |
|                           | 🗔 Kontakte (Anzeigen)                               |
|                           | Zahlungsinformationen (Anzeigen)                    |
|                           | - 🛞 🗌 Firmen Benutzer Management                    |
|                           | 🚫 🗔 Rollen und Berechtigungen anzeigen              |
|                           | 🗔 Rollen und Berechtigungen verwalten               |
|                           | 👃 🔿 🗔 Benutzer und Teams anzeigen                   |
|                           | 🗆 Benutzer und Teams verwalten                      |
|                           | i Firmenguthaben                                    |
|                           | Anzeigen                                            |
|                           |                                                     |

### ROLLE "KAUFEN" (BUYING) ANLEGEN

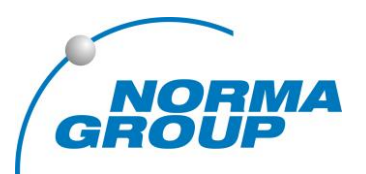

- 1. Wählen Sie Neue Rolle hinzufügen im Bereich Rollen und Berechtigungen
- 2. Setzen Sie nur die Haken wie in dem Beispiel rechts.
- 3. Drücken Sie Rolle speichern

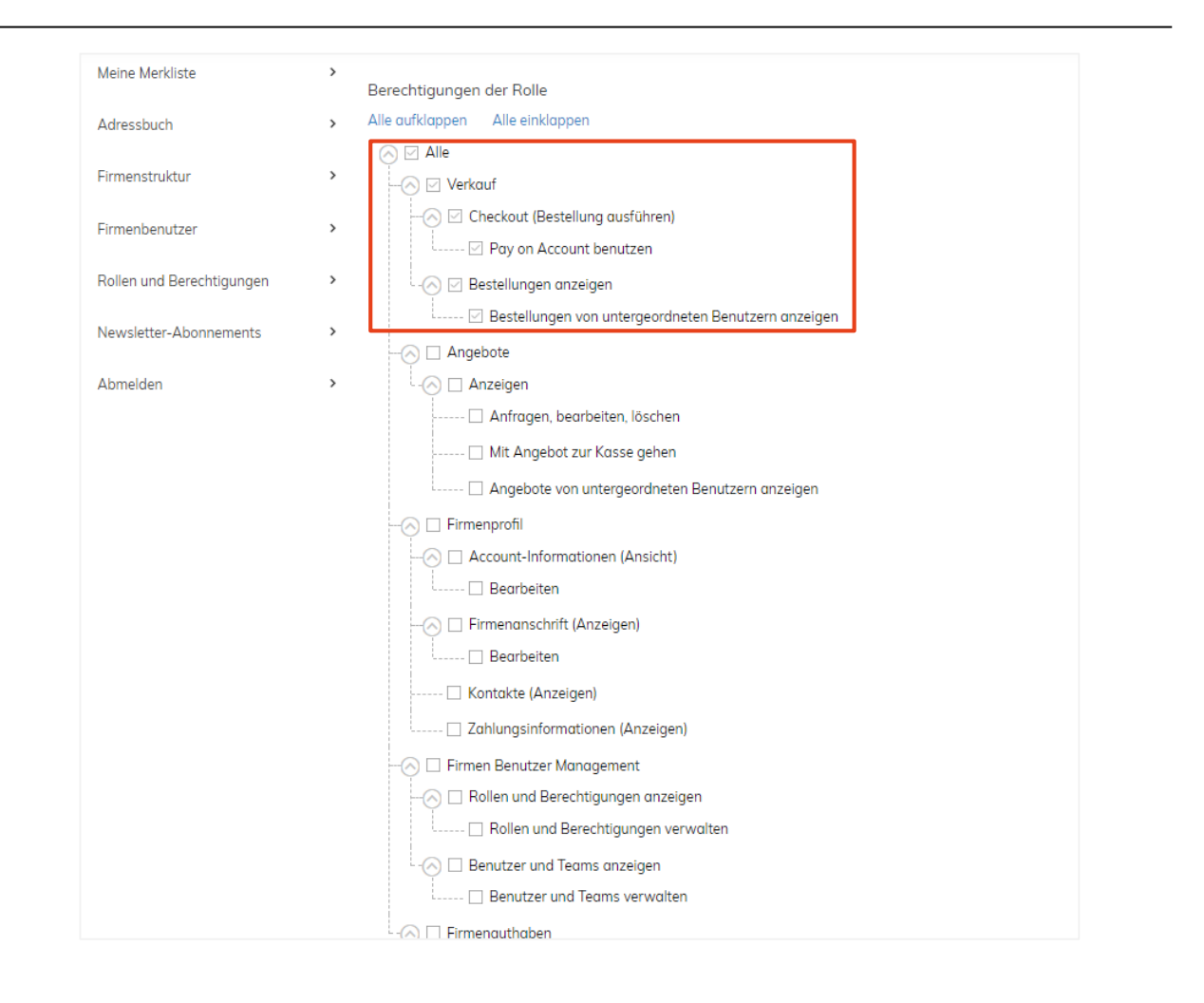